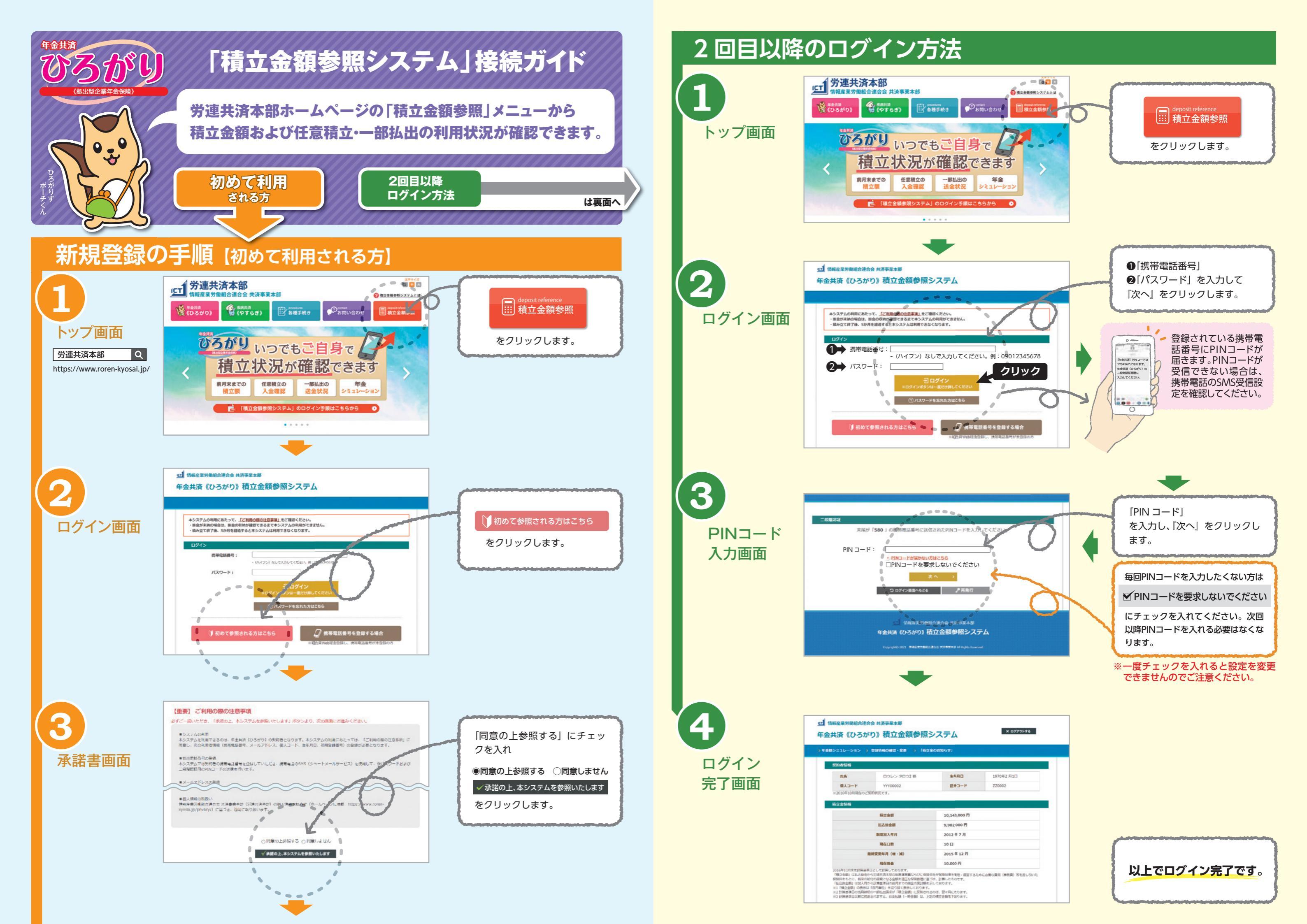

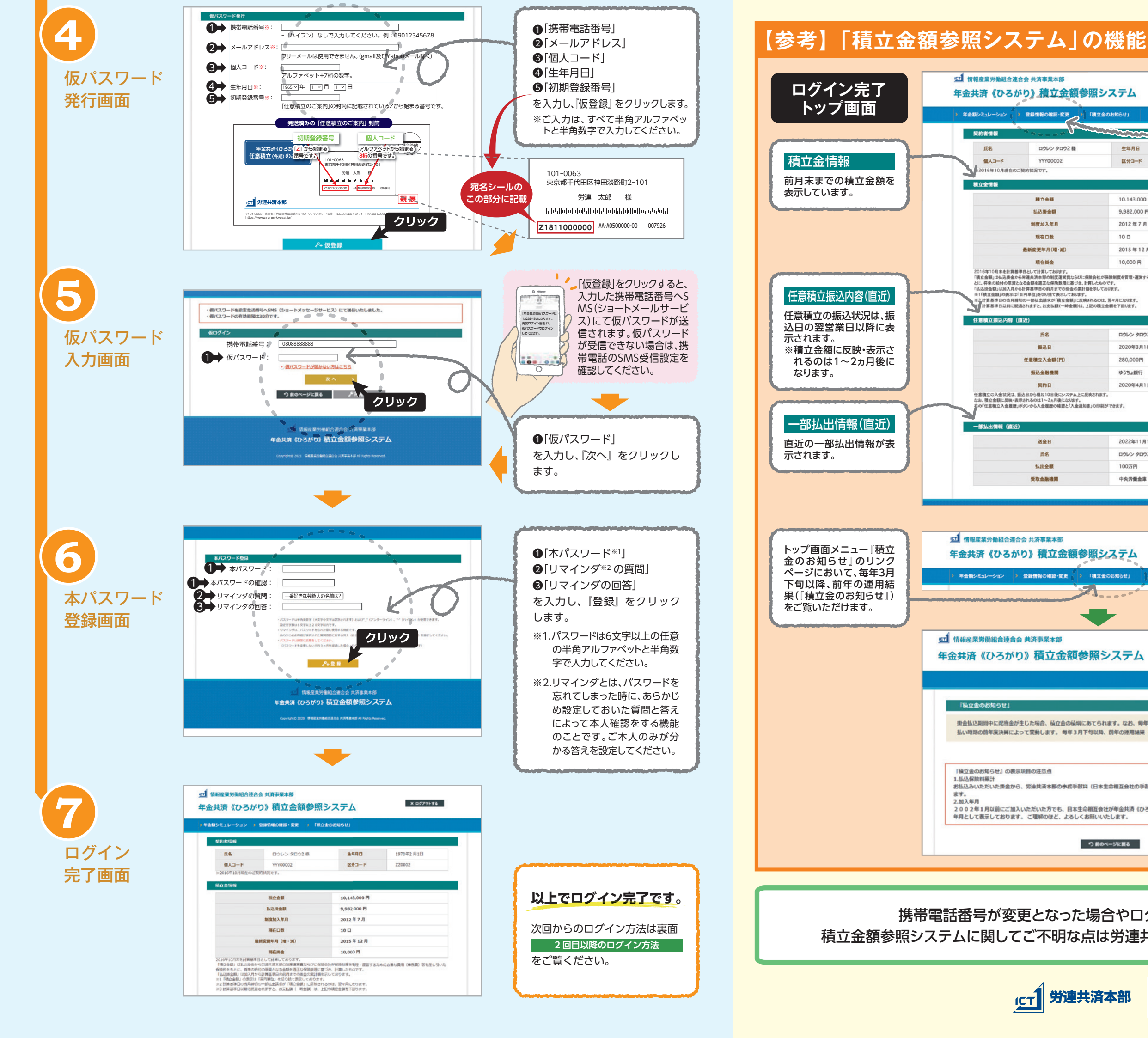

ICT 労連共済本部

**51** 情報產業労働組合連合会 共済事業本部

年金額シミュレー

服約者情報

積立金情報

氏名

個人コード

任意積立振込内容(直近)

一部払出情報 (直近

EI 情報產業労働組合連合会 共济事業本部

「積立金のお知らせ」の表示項目の注意点

1.払込保険料累計

ます. 2.加入年月

12016年10月現在のご契約状況です。

登録情報の確認・安美

ロウレン タロウ2 様

YYY00002

積立金額

払込掛金額

制度加入年月

現在口数

最新変更年月(増·減

現在掛金

氏名

振込日

任意積立入金額(円)

振込金融機関

契約日

送金日

氏名

払出金額

受取金融機関

(意積立の入金状況は、振込日から概ね10日後にシ お、積立金額に反映・表示されるのは1~2ヵ月後に

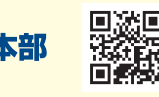

## 携帯電話番号が変更となった場合やログインできない場合など 積立金額参照システムに関してご不明な点は労連共済本部までお問い合わせください。

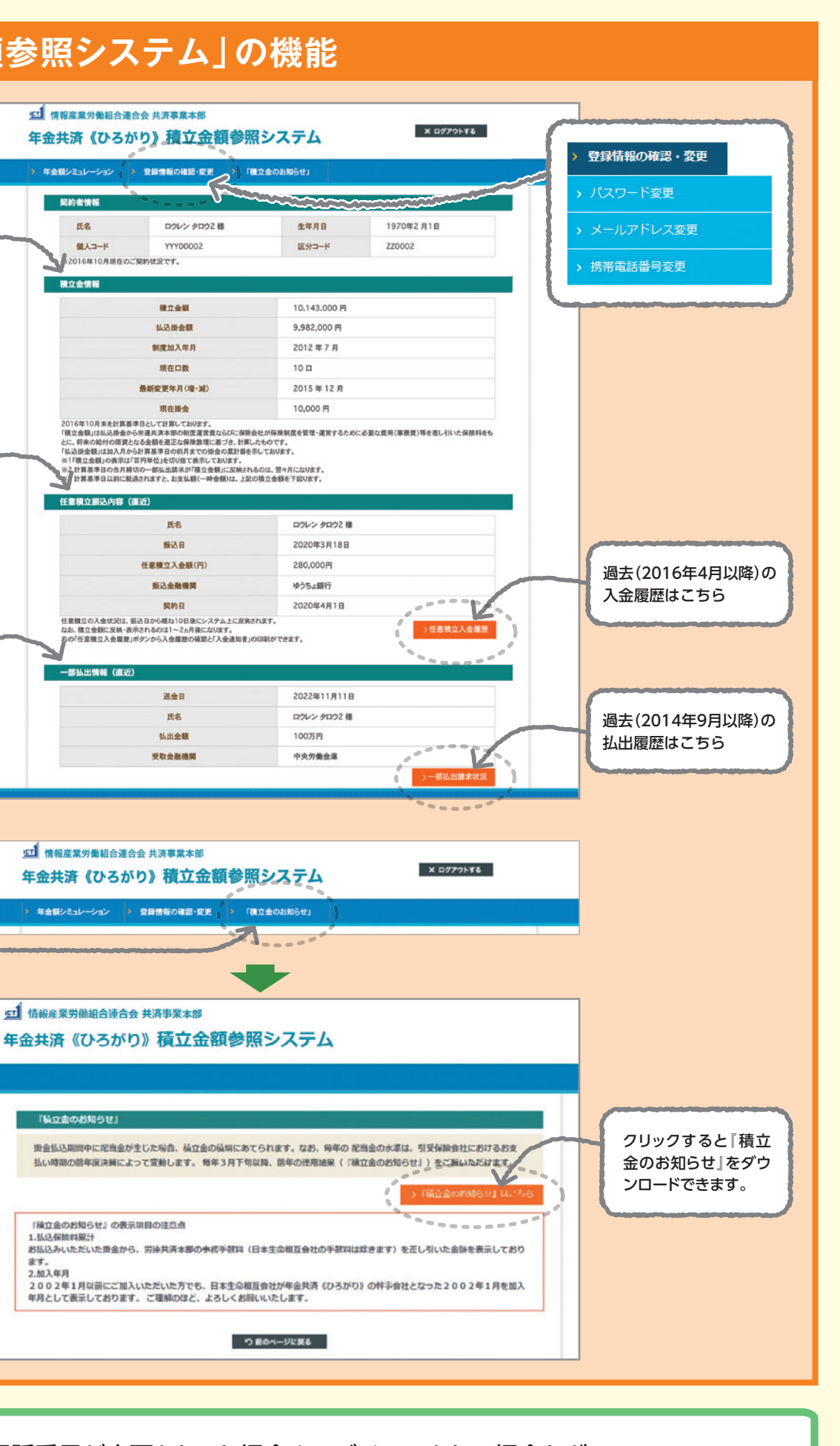